## Inscription à une réunion de parents sur Cabanga

- 1. Connectez-vous à votre compte Cabanga.
- 2. Cliquez sur l'onglet « Réunion de parents ».
- 3. Sélectionnez votre enfant (si vous en avez plusieurs au Collège).
- 4. Sélectionnez le professeur ou l'éducateur que vous souhaitez rencontrer. Un horaire avec différents créneaux s'affichera. En cas d'absence d'horaire ou de créneau disponible, veuillez prendre contact avec le professeur concerné via le journal de classe.
- 5. Cliquez sur l'horloge du créneau qui vous convient et le rdv est pris. Vous recevrez automatiquement un mail de confirmation.

Si vous vous êtes trompé ou que vous souhaitez changer de créneau, cliquez sur la croix et choisissez un autre rdv. Un autre mail vous confirmera cette annulation et le nouveau rdv.

Selon le nombre de rendez-vous sollicités, si un professeur/éducateur estime que l'entrevue n'est pas nécessaire, il se réserve le droit de l'annuler (notification par mail) afin de permettre à d'autres élèves qui en ont besoin de bénéficier de cette opportunité.

| Cabanga    |                     |   |                           | * | : | — | o x |
|------------|---------------------|---|---------------------------|---|---|---|-----|
| \$ Cabanga |                     |   |                           |   |   |   | e   |
| A          | Accueil             |   | Réunion de parents        |   |   |   |     |
| B          | Bulletins           | ~ | Elève test Test élève 🔻 🔽 |   |   |   |     |
| P          | Evaluations         |   | Date Heure Élève          |   |   |   |     |
|            | Parcours qualifiant |   |                           |   |   |   |     |
| Ê          | Suivi pédagogique   |   |                           |   |   |   |     |
| ⊙          | Absences            | ~ |                           |   |   |   |     |
| Ê          | Réunion de parents  |   |                           |   |   |   |     |
| <b>P</b>   | Remarques           |   |                           |   |   |   |     |
| Q          | Arrivées tardives   |   |                           |   |   |   |     |

| Cabanga 🔶 🗧 — |                     |   |                         |  |  |  | o ×          |
|---------------|---------------------|---|-------------------------|--|--|--|--------------|
| \$(           | Cabanga             |   |                         |  |  |  | 8            |
| A             | Accueil             |   | Réunion de parents      |  |  |  |              |
| Đ             | Bulletins           | ~ | Elève test Test élève 👻 |  |  |  |              |
| P             | Evaluations         |   | Date Heure Élève        |  |  |  |              |
|               | Parcours qualifiant |   | 03/10/2023 16:00        |  |  |  | $\heartsuit$ |
| é             | Suivi pédagogique   |   | 03/10/2023 16:07        |  |  |  | $\heartsuit$ |
| $\odot$       | Absences            | ~ | 03/10/2023 16:14        |  |  |  | $\bigotimes$ |
| Ê             | Réunion de parents  |   | 03/10/2023 16:21        |  |  |  | $\heartsuit$ |
| <b>P</b>      | Remarques           |   | 03/10/2023 16:28        |  |  |  | $\heartsuit$ |
|               |                     |   | 03/10/2023 16:35        |  |  |  | $\bigotimes$ |

## Cabanga \* \$ Cabanga 8 Réunion de parents ♠ Accueil Enfant — Enseignants — Bulletins Elève test Test élève 💌 Vandroogenbroeck N...- $\sim$ P Evaluations Élève Date Heure Parcours qualifiant 03/10/2023 16:00 Ê Suivi pédagogique 03/10/2023 16:07 $\odot$ Absences $\times$ 03/10/2023 16:14 Elève test Test élève $\sim$ 03/10/2023 16:21 Ê Réunion de parents 03/10/2023 16:28 **P** Remarques 03/10/2023 16:35